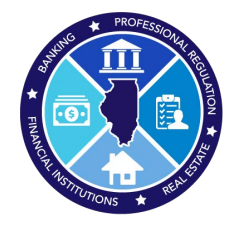

## 2023 AMC National Registry Report

How to submit the yearly AMC National Registry Report

## Step 1: Log into IDFPR Web Portal

https://online-dfpr.micropact.com/Default.aspx

| Login Register                                                                |                                                                                                    |
|-------------------------------------------------------------------------------|----------------------------------------------------------------------------------------------------|
| Illinois Department of Financial & Professional Reg                           | HOME MY ACCOUNT ONLINE SERVICES -                                                                                                    |
|                                                                               | i Welcome                                                                                                    |
| Account Renew HERE                                                            | IDFPR Online Services Portal                                                                                                    |
| Password Password                                                             | <ol> <li>Welcome to our new Online Services Portall We currently offer the following:</li> <li>New Professional License Applications: Advance Practice Nurses (APNs), Barbers, Cosmetologists,<br/>Estheticians, Licensed Certified Public Accountants (CPAs), Dentists, Dental Hygienists, Licensed<br/>Massage Therapists, Licensed Practical Nurses (LPNs), Nall Technicians, Permanent Employee<br/>Periotetation Carde (EEPCC), Pharmacy Technicians, Penistered Nurses (PNs) and Peal Estate</li> </ol> |
| Log In<br>Don't have an account? Register<br>Forgot Password? Forgot User ID? | Reverage     New Business Applications: Professional Limited Liability Companies (PLLCs), Medical     Corporations, Professional Service Corporations (PCs), Public Accounting Firms, Salons/Shops     New License Applications or Renewals: Medical Cannabis Dispensary Agents     New and Additional Controlled Substance Applications: Advance Practice Nurses(APNs), Dentists,     Optometrists, Physician Assistants, Physicians, Podiatrists and Veterinarians                                          |

**Note:** If you have issues registering or logging in with your User ID/Password email <u>fpr.realestateappraisal@illinois.gov</u>

Step 2: Click "Online Services"

Step 3: In drop-down click "AMC National Registry Report"

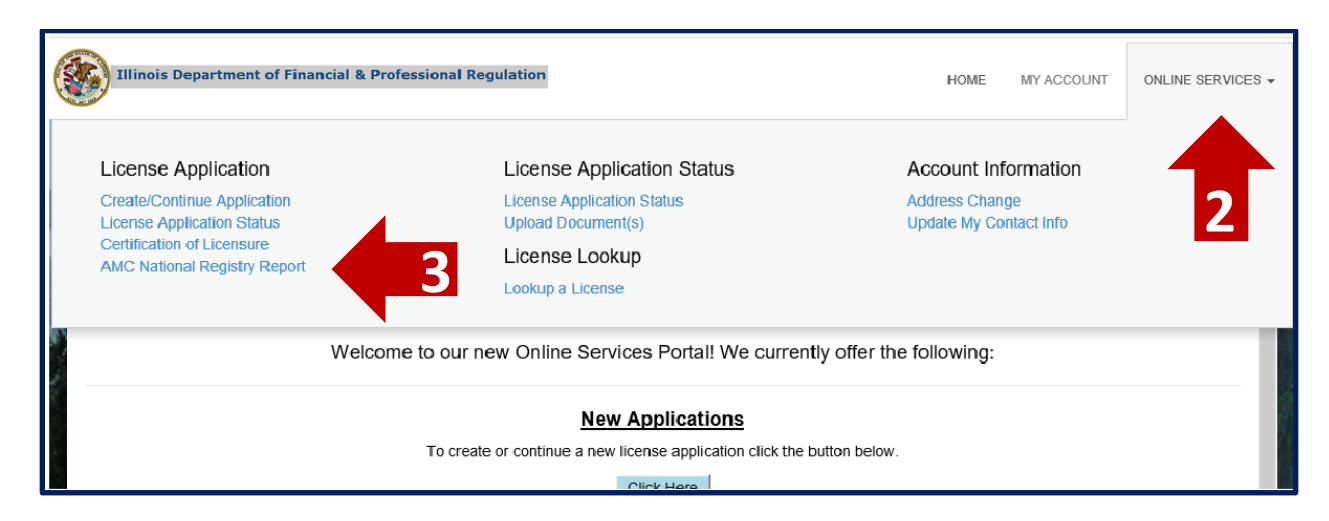

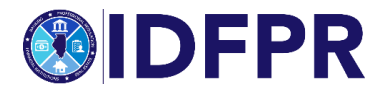

Step 4: Begin the application - click "Start"

| Illinois Department of Fi | nancial & Professional Regulation |          | HOME | MY ACCOUNT | ONLINE SERVICES - |
|---------------------------|-----------------------------------|----------|------|------------|-------------------|
| License Maintenance       |                                   |          |      |            |                   |
| 4                         |                                   |          |      |            | ^                 |
|                           | Board                             | License  |      |            |                   |
| Start                     | Appraisal                         | 558.0000 |      |            |                   |

**Step 5:** Introduction and information – must click "yes" to proceed, click "next" button when complete

| Introduction | Introduction                                                                                                    |
|--------------|----------------------------------------------------------------------------------------------------|
|              | Fields marked with an asterisk * are required.                                                                                                    |
|              | AMC Applicant Identifying Information contained below is the information FPR has on file for the AMC. If any information is incorrect, please contact FPR to revise your AMC record on file. Please contact:                                                                                                    |
|              | Email: for realestateappraisal@iilinois.gov<br>Phone: 217-785-9643                                                                                                    |
|              | AMC National Registry Renewal must match FPR records and certification that AMC National Registry Renewal information matches FPR record on file is required at the end of this application process in order to complete the AMC National Registry Renewal.                                                                                                    |
|              | AMC National Registry Windows:                                                                                                    |
|              | AMC National Registry Renewal Window is May 1 through June 30     AMC National Registry Fee Calculation Period is the previous 12-months of May 1 through April 30.     AMC National Registry Renewal LATE FEE Department 1s. July 1 through June 30     AMC National Registry Renewal LATE FEE Window is July 1 through April 30 (a late fee of \$250.00 will be assessed if renewing in this window)     S. As of May 1 no AMC National Registry Renewals are allowed for the preceding year. |
|              | 1. Please confirm you have read and understand the information provided in this section.                                                                                                    |
|              | * 🗆 Yes 🗆 No                                                                                                    |
|              |                                                                                                    |
|              |                                                                                                    |
|              |                                                                                                    |
| v            | Previous Next                                                                                                    |

| AMC National Registry Windows:       |                                                                                                    |
|--------------------------------------|----------------------------------------------------------------------------------------------------|
| 1. AMC National Registry Renewal Wi  | indow is May 1 through June 30                                                                                |
| 2. AMC National Registry Fee Calcula | tion Period is the previous 12-months of May 1 through April 30.                                              |
| 3. AMC National Registry Reporting P | eriod for the Department is July 1 through June 30                                                            |
| 4. AMC National Registry Renewal LA  | TE FEE Window is July 1 through April 30 (a late fee of \$250.00 will be assessed if renewing in this window) |
| 5. As of May 1 no AMC National Regis | stry Renewals are allowed for the preceding year.                                                             |

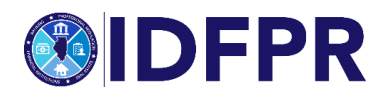

**Step 6:** Confirm AMC information on record – must click "yes" to proceed, click "next" button when complete

**Note:** If the contact information is missing or incorrect please email <u>fpr.realestateappraisal@illinois.gov</u>

| 558.000026                 |                                                                | 8 |
|----------------------------|----------------------------------------------------------------|---|
| Introduction               |                                                                |   |
| Applicant                  | Fields marked with an asterisk * are required.                 |   |
| Identifying<br>Information | Complete Business Name                                         |   |
|                            | AMC BIZ Name                                                   |   |
|                            | DBA                                                            |   |
|                            | AWC DMA Name                                                   |   |
|                            | Illinois Appraisal Management Company Registration Number      |   |
|                            | 558.0000                                                       |   |
|                            | Employer Identification Number (EIN)                           |   |
|                            | X0+X1000000                                                    |   |
|                            | Primary Business Address                                       |   |
|                            | 123 Main St, Springfeld IL 62786                               |   |
|                            | Entity Web Address                                             |   |
|                            |                                                                |   |
|                            | Lesignated Controlling Person                                  |   |
|                            | CHRIS CONTROLLING PERSON                                       |   |
|                            | 2. Please confirm the information presented above is accurate. |   |
|                            | ▪ ☑ Yes □ No                                                   |   |
|                            |                                                                |   |

**Step 7:** Definitions page for informational purposes only (no action needed on page), click "next" button when complete

| Introduction                      | Definitions                                                                                                    |
|-----------------------------------|----------------------------------------------------------------------------------------------------|
| Applicant Identifying Information | *Appraiser panel* means a network, list, or roster of licensed or certified appraisers approved by the appraisal management company or by the end-user client to perform appraisals as independent contractors for the appraisal management company.<br>*Appraiser panel* includes both appraisers accepted by an appraisal management company for consideration for future appraisal asymments and apprasers engaged by an appraisal management company to consideration for future appraisal asymments and apprasers engaged by an appraisal management company to perform one or more appraisals. For the<br>purposes of determining the size of an appraiser panel, only independent contractors of hydrid entities shall be counted towards the appraiser panel. |
| Definitions                       | "Covered transaction" means a consumer credit transaction secured by a consumer's principal dwelling.                                                                                                    |
|                                   | *Principal Dveiling* means a residential structure that contains one to four units, whether or not that structure is attached to real property. The term includes an individual condominium unit, cooperative unit, manufactured home, and trainer, if it is used as a residence. A consumer can only have one principal dwelling at a time.                                                                                                    |
|                                   | "Statutory Panel Size Threshold" means that an AMC oversees an appraiser panel of 16 or more State-certified or State-licensed appraiser in Illinois or 25 or more appraisers in two or more jurisdictions in a calendar year or 12 -month period under State law.                                                                                                    |
|                                   |                                                                                                    |
|                                   |                                                                                                    |
|                                   |                                                                                                    |
|                                   |                                                                                                    |
|                                   |                                                                                                    |
|                                   |                                                                                                    |
|                                   |                                                                                                    |
|                                   |                                                                                                    |
|                                   | Previous Next Close and Save                                                                                                    |

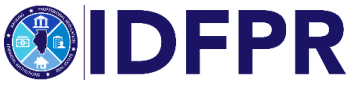

## Step 8: Answer questions about "AMC Panel Size" - click "next" button when complete

"Statutory Panel Size Threshold" means that an AMC oversees an appraiser panel of 16 or more State-certified or State-licensed appraiser in Illinois or 25 or more appraisers in two or more jurisdictions in a calendar year or 12 - month period under State law.

| Introduction                      | Panel Size                                                                                                    |
|-----------------------------------|----------------------------------------------------------------------------------------------------|
| Applicant Identifying Information | Fields marked with an asterisk * are required.                                                                                                    |
|                                   | AMC Panel Size will determine if the AMC is eligible for National Registry.                                                                                                    |
| Definitions                       | The AMC is eligible for the National Registry if:                                                                                                    |
| Panel Size                        | 1) The Number of Independent Contractor Appraisers in Illinois is 16 or greater OR 2) The TOTAL Number of Independent Contractor Appraisers in Illinois PLUS the Number of Independent Contractor Appraisers in ALL Other States is 25 or greater.                                                                        |
|                                   | Only AMCs who qualify for the National Registry will be eligible for the AMC National Registry.                                                                                                    |
|                                   | If eligible, your AMC National Registry Fee will be calculated based on your Panel Size responses. Fees shall be calculated based upon each previous 12-month calendar period beginning May 1 and ending April 30.                                                                                                    |
|                                   | 3. Does the AMC oversee a panel of 16 or more (independent contractors) certified or licensed appraisers in Illinois that have been recruited, selected and retained to perform appraisals in connection with a covered transaction within the previous twelve months of May 1 through April 30?                          |
|                                   | *                                                                                                    |
|                                   | 4. Does the AMC oversee a panel of 25 or more (independent contractors) certified or licensed appraisers in more than one State that have been recruited, selected and retained to perform appraisals in connection with a covered transaction within the previous twelve months of May 1 through April 30 in all States? |
|                                   | *                                                                                                    |
|                                   |                                                                                                    |
|                                   |                                                                                                    |
|                                   |                                                                                                    |
|                                   |                                                                                                    |
|                                   |                                                                                                    |
|                                   |                                                                                                    |
|                                   | Previous Next Close and Save                                                                                                    |

**Please Note:** If you answer "no" to questions 4 and 5, the system will skip to 6. If you answer "yes" to either question 4 and 5, you will be prompted to input the number of Appraisers on your panel that performed covered transactions in Illinois within the previous 12 months of May 1 through April 30.

| 558.000042                        |                                                                                                    | ⊗        |
|-----------------------------------|----------------------------------------------------------------------------------------------------|----------|
| Introduction                      | Panel Size Covered Transactions Illinois                                                                                                    |          |
| Applicant Identifying Information | Fields marked with an asterisk * are required.                                                                                                    |          |
| Definitions                       | 5. How many appraisers on your panel performed appraisals in connection with a covered transaction in Illinois within the previous twelve months of May 1 through April 30? |          |
| Panel Size                        |                                                                                                    |          |
| Panel Size Covered Transactions   |                                                                                                    |          |
| Tuniois                           |                                                                                                    |          |
|                                   |                                                                                                    |          |
|                                   |                                                                                                    |          |
|                                   |                                                                                                    |          |
|                                   |                                                                                                    |          |
|                                   |                                                                                                    |          |
|                                   |                                                                                                    |          |
|                                   |                                                                                                    |          |
|                                   |                                                                                                    |          |
|                                   |                                                                                                    |          |
|                                   | Cicce a                                                                                                    | ind Save |

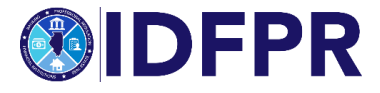

**Step 9:** Answer questions about AMC background, if any are answered "yes" you must upload a document providing details supporting the question.

| Introduction                              | ANC hadroal Registry Certification                                                                                                    |
|-------------------------------------------|----------------------------------------------------------------------------------------------------|
| Applicant identifying information         | Fields marked with an asteria's * are required.                                                                                                    |
| Definitions                               | 7. In the AuX Crear Founder & Leader Law (e.g. schlar) printedities or any factor registration (and the low (e.g. schlar) printed in the second or a separation of the second or a separation of the second or a second or a s |
| Panel Size                                | * Cme Cas                                                                                                    |
| Panel Size Covered Transactions Illinois  | If you registed of you' to but ARC having over neutrine is advance action that you multiplies network documentation that devices the charges and that actions have.     No documental actionation for the counters                                                                                                    |
| AMC National Registry Federally Regulated | Beyes a count to global                                                                                                    |
| AMC National Registry Certification       | Zhi ta pre associeté limit, doc, docu, jeje, ofile, joffe prez ref. til fall, adax.<br>(1998) Discourse (1998)                                                                                                    |
|                                           |                                                                                                    |
|                                           | 3 Has any direct concern or internated concernent concerned concernent concerned and a section and any backet in againstic or any backet inguisitive against in times, back, inpriment, lemmate, suspent, reveau, or equive summers in the of revealed a section against consential? If YE, you with an equive in support in available part of a section against and a section against and a section against and a section against and a section against and a section against and a section against and a section against and a section against and a section against and a section against and a section against and a section against a section against against a section against against a section against against a section against a section against against a section against against again                                                                                                    |
|                                           | • 0w.De                                                                                                    |
|                                           | 15. Could be JACK have paynes are assessmely or interfactory one has this of the ACK bases councies of a relative payne and the pay, instrument, atomic paynes are the paynes are strateging or and the paynes are strateging or and the paynes are strateging or and the payne are strateging or and the payne are strateging or and the paynes are strateging or and the paynes are strateging or and the  |
|                                           | * Om De                                                                                                    |
|                                           | 11. Try, has not discontration but houses as afford any of the cord scale, which where the dimension, a datament from the problemograde differ fly clubbe as were as that at contration of the weekees have been ref. Fault to and excess as afford any of the cord scale, which were a datameter to an any of the cord scale of the medice of the weekees have been ref. Fault to an afford any of the cord scale of the discont dimension of the weekees and the discont dimension.                                                                                                    |
|                                           | In Statuset to statuset to the status. Select 5 constraints to select The Topper Second Second Secon |
|                                           | 12. They reported "yes" to any direct or indirect owner marking over marking over marking takes marking takes marking takes marking takes marking takes marking takes and takes takes the charges and take stores here.                                                                                                    |
|                                           | References in granted for the specific<br>December 10 (1) for the specific<br>December 10 (1) (1) (1) (1) (1) (1) (1) (1) (1) (1)                                                                                                    |
|                                           | '<br>1. (antify) have raised 222 b.C.1 433 and an its completenes with 225 b.C.1 433.<br>+ ⊡ γμs ⊡ γμs                                                                                                    |
|                                           |                                                                                                    |
|                                           | Press las                                                                                                    |

**Step 10:** Is this AMC owned and controlled by an insured depository institution regulated by the OCC, the Federal Reserve or the FDIC (Federally Regulated)?

| 9. If you responded "yes" to any direct or indirect owner having ever received an adverse action then you must upload relevant documentation that describes the charges and final actions here. |
|----------------------------------------------------------------------------------------------------|
| No document(s) uploaded for this question.                                                                                                    |
| Select a document to upload:<br>Choose File No file chosen<br>File types accepted: bmp, doc, docx, jpg, ofm, pdf, png, rtf, tif, xls, xlsx<br>Upload Document                                   |
|                                                                                                    |
| 10. Is this AMC owned and controlled by an insured depository institution regulated by the OCC, the Federal Reserve or the FDIC (Federally Regulated)?                                          |
| ▼ Yes No                                                                                                    |
| 11. I certify I have read 225 ILCS 459 and am in compliance with 225 ILCS 459.                                                                                                    |
| * Yes No                                                                                                    |

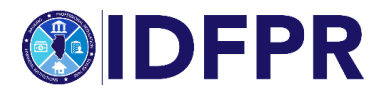

Step 11: Certify answers provided are accurate.

| Introduction                                 | AMC National Registry Final Certification                                                                                                    |
|----------------------------------------------|----------------------------------------------------------------------------------------------------|
| Applicant Identifying Information            | Fields marked with an asterisk * are required.                                                                                                    |
| Definitions                                  | 14. Leartify that: 1) Applicant Identifying Information contained in this AMC National Registry registration is accurate. 2) Panel Size Information contained in this AMC National Registry registration is accurate. 3) Certifications are accurate. 4) I am the Designated and Controlling Person for this AMC. |
| Panel Size                                   | * 🗆 Yes 🗋 No                                                                                                    |
| Panel Size Covered Transactions<br>Illinois  | To electronically sign this form respond to the following fields.                                                                                                    |
| AMC National Registry Federally<br>Regulated | 15. Full Name                                                                                                    |
| AMC National Registry Certification          | 16. Email Address                                                                                                    |
| AMC National Registry Final<br>Certification |                                                                                                    |
|                                              | 17. Primary Phone Number                                                                                                    |
|                                              |                                                                                                    |
|                                              |                                                                                                    |
|                                              |                                                                                                    |
|                                              |                                                                                                    |
|                                              |                                                                                                    |
|                                              |                                                                                                    |
|                                              | Previous Next Close and Save                                                                                                    |

**Step 12:** Review screen of information set to file with the Department, click "previous" to make any adjustments, or click "Finish" bottom if ready to submit.

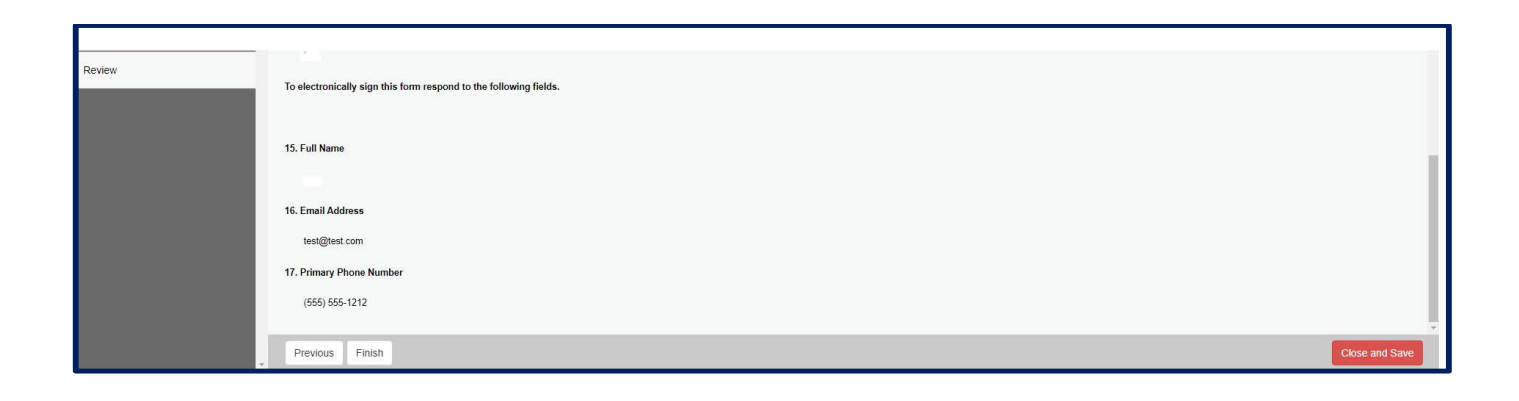

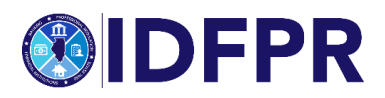

**Step 13:** Total amount due (based on number of Appraisers entered previously) will be displayed, to enter our payment website, click "pay invoice" button.

| HOME MY ACCOUNT ONLINE SERVICES -                                                                                            |                                                              |                                                  |  |  |
|----------------------------------------------------------------------------------------------------|--------------------------------------------------------------|--------------------------------------------------|--|--|
| Invoice                                                                                                    | Pay Invoice                                                  | 🖨 Print                                          |  |  |
| The item was successfully<br>added to the invoice. To<br>add additional                                                      | Illinois Department of Financial and Professional Regulation | Date:<br>5/21/2021<br><b>Invoice #</b><br>692956 |  |  |
| transactions to this<br>invoice before making<br>payment, click on a<br>Command in the top menu.<br>Otherwise, click the Pay | AMC BIZ NAME<br>ADDRESS INFORMATION<br>CITY, ST, ZIP CODE    |                                                  |  |  |
| now.                                                                                                    | Description                                                  | Amount                                           |  |  |
|                                                                                                    | 🗎 License Maintenance - 558.0000                             |                                                  |  |  |
|                                                                                                    | AMC National Registry Fee                                    | \$650.00                                         |  |  |
|                                                                                                    | Subtotal:                                                    | \$650.00                                         |  |  |
|                                                                                                    | Total:                                                       | \$650.00                                         |  |  |
|                                                                                                    | Pay Invoice                                                  |                                                  |  |  |

**When submitted and paid:** An automated "payment confirmation" will be sent upon the submission of the report. An additional email receipt will be sent when the report is filed and accepted into our database.

If any information is incorrect, or you have questions please contact:

email: <u>fpr.realestateappraisal@illinois.gov</u> or phone: 217-785-9643

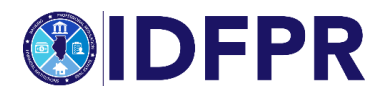